## http://starkcountyesc.eschoolsolutions.com 1-855-255-1805

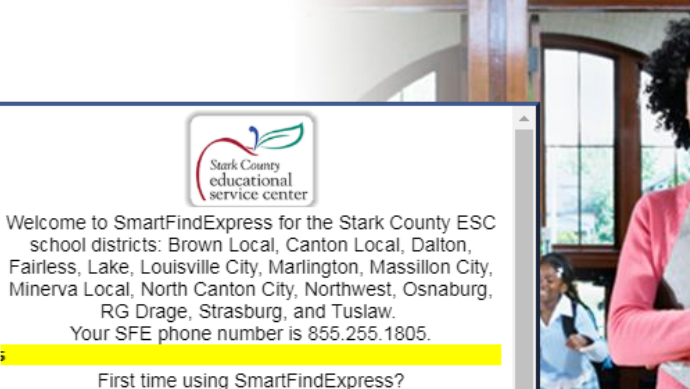

Stark County educational

\*You MUST first register by phone: Your Password = Your PIN (And must be created first by

phone)

Please click on the following links to view orientation videos on how to register and use SmartFindExpress:

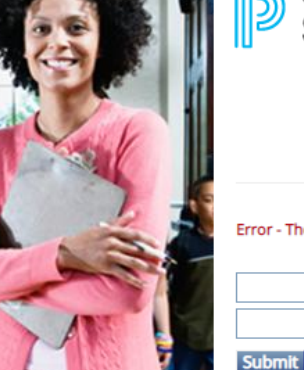

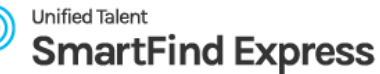

Error - The Access ID or PIN are not valid. Please check Access ID and PIN.

| User ID  |
|----------|
| Password |

Trouble signing in?

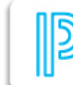

SmartFindExpress Mobile Easy and Convenient access from the palm of your hand

## If you have trouble logging in.

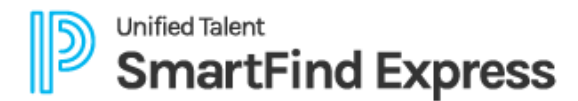

Please enter your User ID and the security code shown below. Your password will be sent to the email address on your profile.

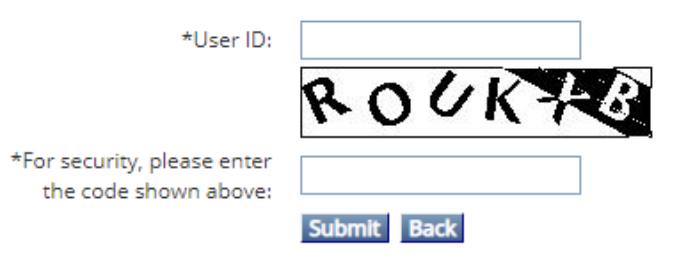

## From this page you can create an absence, review your absences, or look at your absence approvals.

Choose Create an Absence to start the process.

| Dunifi<br>Sr | nartFind Expres                  | S Stark County<br>educational<br>service center      | Profile ▼ Help ▼ Sign Out Select Role: Select Role: |
|--------------|----------------------------------|------------------------------------------------------|-----------------------------------------------------|
| Home Cr      | reate an Absence Review Absences | Reason Balances Absence Approval                     | August 14, 2019, 11:47 AM                           |
| Home         |                                  |                                                      |                                                     |
| Welcome RE   | BECCA SHONK                      |                                                      |                                                     |
|              |                                  |                                                      |                                                     |
|              |                                  |                                                      |                                                     |
|              | Today's Jobs: 08                 | 8/14/2019                                            |                                                     |
|              |                                  |                                                      |                                                     |
|              | Total Jobs                       | 2                                                    |                                                     |
|              | Filled                           | 2                                                    |                                                     |
|              | Not Filled                       | 0                                                    |                                                     |
|              | Fill Rate                        | 100.0 %                                              |                                                     |
|              |                                  |                                                      |                                                     |
|              | Export Fill Rate                 | History                                              |                                                     |
| lobs: Day    | of Week. Reason                  |                                                      | Refresh Charts                                      |
| Josef Day    |                                  |                                                      |                                                     |
|              | 80                               | <b>Total vs Filled Jobs</b><br>208/2019 - 08/21/2019 |                                                     |
| 2.0          | 2                                |                                                      |                                                     |
| 1.7<br>815   |                                  |                                                      |                                                     |
| 5 1.2        | 5                                |                                                      |                                                     |
| ່ມ<br>1.0    | 0                                | ¥ • • •                                              |                                                     |
| L 0.7        | 5                                |                                                      |                                                     |
| 0.2          | 5 -                              |                                                      |                                                     |
| 0.0          | ol                               |                                                      |                                                     |
| -            |                                  |                                                      |                                                     |

Choose yes if a sub is required and Continue. If no sub is required, choose no and Continue.

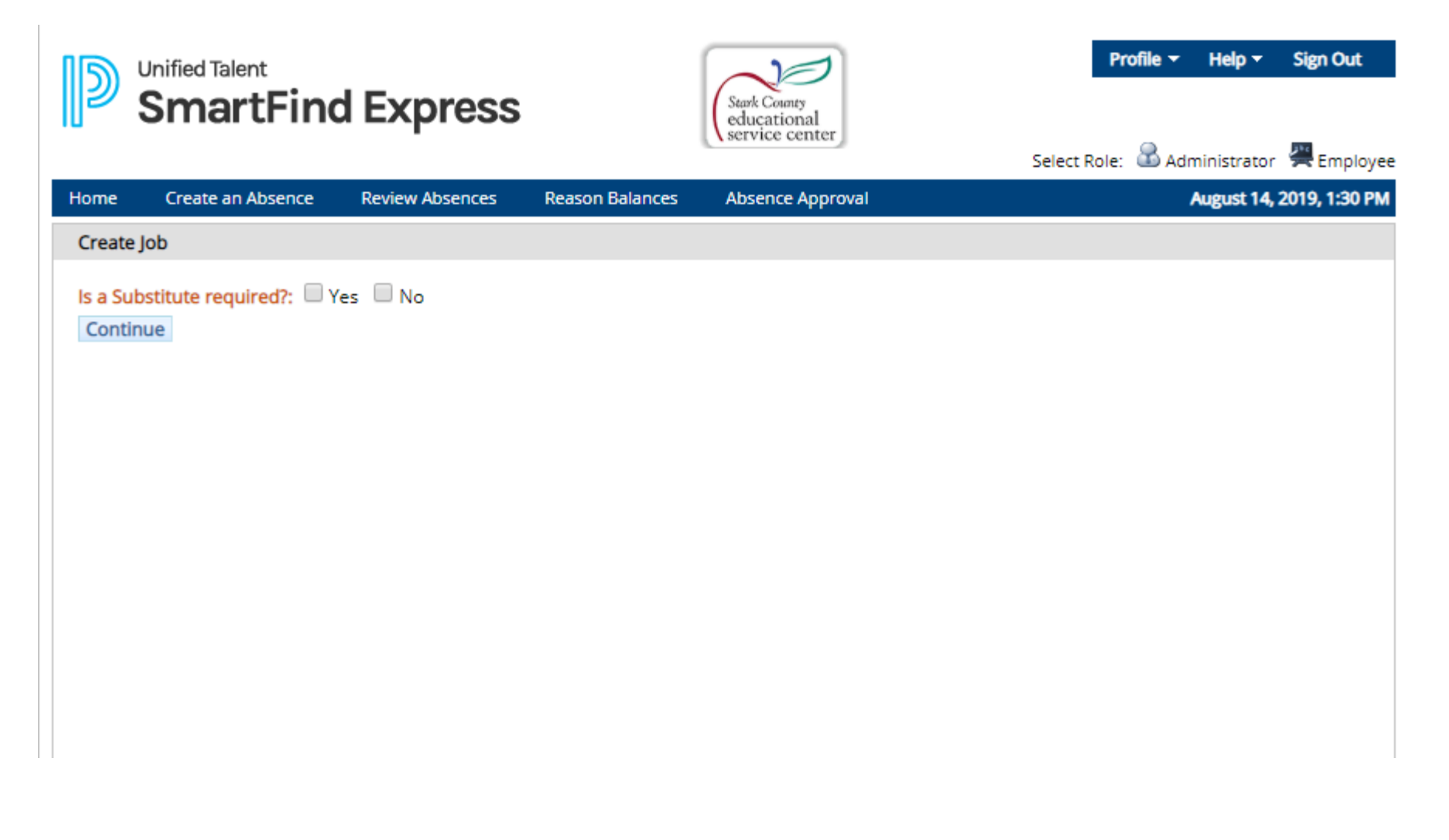

Use the drop downs to fill in your location, classification, and reason for your absence. Once a reason is chosen a box will appear where you can enter text to "plead your case".

| Home      | Create     | an Abs                                                                                                    | ence Review        | Absences R       | leason Balances    | Absence Approva    | I                                | August 14, 2019, 1:31 PM |
|-----------|------------|----------------------------------------------------------------------------------------------------|--------------------|------------------|--------------------|--------------------|----------------------------------|--------------------------|
| Create Jo | ob         |                                                                                                    |                    |                  |                    |                    |                                  |                          |
| Create A  | Absence    |                                                                                                    |                    |                  |                    |                    |                                  |                          |
| Absend    | ce Inform  | ation                                                                                                    |                    |                  |                    |                    |                                  |                          |
| To com    | nplete thi | s abse                                                                                                    | ence, press Contir | nue and procee   | d until a job num  | ber is assigned.   |                                  |                          |
| L         | Location:  | No                                                                                                    | orthwest Central ( | Office 1800      |                    |                    | ~                                |                          |
| Class     | ification: | Ad                                                                                                    | ministrator (NSR   | .)               |                    |                    | *                                |                          |
|           | Reason:    |                                                                                                    |                    |                  |                    |                    | *                                |                          |
| Budg      | get Code:  |                                                                                                    |                    |                  |                    |                    |                                  |                          |
|           |            | St                                                                                                    | art                | End              |                    |                    |                                  |                          |
|           | Dates:     |                                                                                                    |                    |                  |                    |                    |                                  |                          |
|           |            | (N                                                                                                    | IM/DD/YYYY)        | (MM/             | DD/YYYY)           | Market             |                                  |                          |
| REPOR     |            |                                                                                                    | E DAVS2            |                  |                    |                    |                                  |                          |
| If the d  | davs are r | non-co                                                                                                    | insecutive. remer  | nber to "unche   | ck" the dav(s) fro | m the weekly sched | ule.                             |                          |
| If every  | v dav of t | he ab                                                                                                    | sence does not st  | art and end at t | the same time, re  | emember to change  | the times on the weekly schedule | 2.                       |
|           |            |                                                                                                    |                    |                  |                    | 0                  |                                  |                          |
|           |            |                                                                                                    | ADS<br>Start Time  | End Time         |                    |                    |                                  |                          |
| Wee       | kly Scher  | lule                                                                                                    | (hh:mm am)         | (hh:mm an        | 1)                 |                    |                                  |                          |
| M         | londav     |                                                                                                    | 08:00 AM           | 04:00 PM         | ~                  |                    |                                  |                          |
| Т         | uesdav     | ~                                                                                                    | 08:00 AM           | 04:00 PM         | -                  |                    |                                  |                          |
| Wedr      | nesdav     | ~                                                                                                    | 08:00 AM           | 04:00 PM         | =                  |                    |                                  |                          |
| Th        | ursday     |                                                                                                    | 08:00 AM           | 04:00 PM         | _                  |                    |                                  |                          |
|           | Friday     | <ul> <li>Image: A start of the start of the start of</li></ul> | 08:00 AM           | 04:00 PM         | =                  |                    |                                  |                          |
|           | ····coy    | 2                                                                                                    | 00.007411          | 01.0011          |                    |                    |                                  | _                        |
|           | File Attac | hmer                                                                                                    | nts: Choose F      | ile No file ch   | osen               | (Maximum file si   | ze=512K)                         |                          |
|           |            |                                                                                                    |                    |                  |                    |                    |                                  | _                        |
| Custon    | n Fields   |                                                                                                    |                    |                  |                    |                    |                                  |                          |
|           |            |                                                                                                    |                    |                  |                    |                    |                                  |                          |
|           | Bi         | II Dist                                                                                                    | rict:              |                  |                    |                    |                                  |                          |
| Contin    | DUO Der    | ot                                                                                                    |                    |                  |                    |                    |                                  |                          |
| Conur     | nue Res    | set                                                                                                    |                    |                  |                    |                    |                                  |                          |
| -         |            | -                                                                                                    |                    |                  |                    |                    |                                  |                          |

This shows the drop down box where you would add details about the absence. Enter start and end dates, and times if the absence only needs to be a half day. You can upload a doctors slip or other documentation. Click CONTINUE.

| reate Absence   |          |                   |                               |                   |            |                   |                    |          |
|-----------------|----------|-------------------|-------------------------------|-------------------|------------|-------------------|--------------------|----------|
| Absence Inform  | nation   |                   |                               |                   |            |                   |                    |          |
| To complete th  | is abs   | ence, press Conti | nue and proceed               | d until a job nun | nber is as | ssigned.          |                    |          |
| Lo              | cation   | Northwest Ce      | Northwest Central Office 1800 |                   |            |                   |                    |          |
| Classifi        | cation   | Administrato      | Administrator (NSR)           |                   |            |                   |                    |          |
| R               | eason    | 01 Sick Leav      | e-Personal Illne              | SS                |            |                   | ~                  |          |
|                 |          | Follow up         | appt from sur                 | gery              |            |                   |                    |          |
| Approval Com    | nment    | :                 |                               |                   |            |                   |                    |          |
|                 |          |                   |                               |                   | /          | (Maximum Char     | acters=256)        |          |
|                 |          | Stort             |                               | End               |            |                   |                    |          |
|                 | Dates    | 508/20/2010       |                               | 08/29/2019        |            |                   |                    |          |
|                 | Dutes    | (MM/DD/YYY)       |                               | (MM/DD/YYY)       |            |                   |                    |          |
|                 |          | -                 |                               |                   |            |                   |                    |          |
| REPORTING MU    | ULTIPL   | E DAYS?           |                               |                   |            |                   |                    |          |
| f the days are  | non-co   | onsecutive, remer | nder to "uncheck              | k" the day(s) fro | om the w   | eekiy schedule.   | man on the weather | cchodula |
| il every day of | ule ab   | sence does not st | art and end at tr             | ne same ume, r    | emembe     | r to change the t | mes on the weekly  | schedule |
|                 |          | Ab                | sence                         |                   |            |                   |                    |          |
|                 |          | Start Time        | End Time                      |                   |            |                   |                    |          |
| Weekly Sche     | dule     | (nh:mm am)        | (hh:mm am)                    | )                 |            |                   |                    |          |
| wonday          |          | 08:00 AM          | 04:00 PM                      |                   |            |                   |                    |          |
| Tuesday         |          |                   | 04:00 PM                      |                   |            |                   |                    |          |
| wednesday       |          | U0:UU AM          | 04:00 PM                      | 4                 |            |                   |                    |          |
| Inursday        |          |                   | 03:15 PM                      |                   |            |                   |                    |          |
| Friday          |          | 08:00 AM          | 04:00 PM                      |                   |            |                   |                    |          |
| File Atta       | chmer    | ots: Choose F     | ile No file cho               | sen               | (Mavi      | imum file size=51 | 2K)                |          |
|                 | enner    | onoose i          |                               |                   | (Wax       | intentine size=51 | 211                |          |
| Custom Fields   |          |                   |                               |                   |            |                   |                    |          |
|                 |          |                   |                               |                   |            |                   |                    | _        |
| в               | ill Dist | rict:             |                               |                   |            |                   |                    |          |
|                 |          |                   |                               |                   |            |                   |                    | _        |
| Continue Re     | set      |                   |                               |                   |            |                   |                    |          |
|                 |          |                   |                               |                   |            |                   |                    |          |

Please review the data and if OK, click Create Absence.

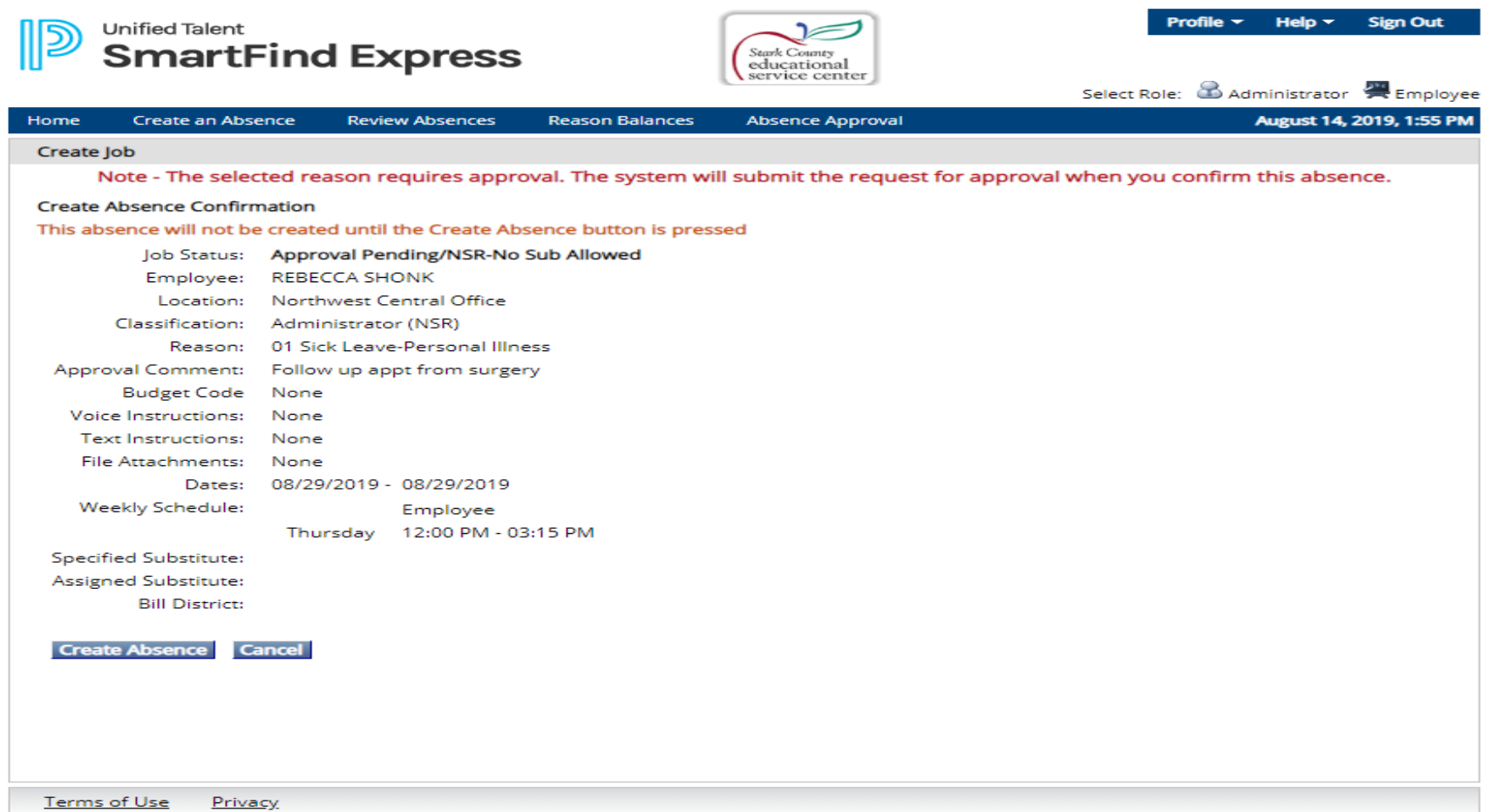

Copyright © 2005- 2019 PowerSchool Group LLC and/or its affiliates. All trademarks are either owned or licensed by PowerSchool group LLC or its

The next screen shows you've been successful in the absence creation and will give you a job number. This job number should be kept in case of changes in the absence and is also provided to the sub for reference and payment.

| Unified Talent          | Find Express                 |                 | Stark County<br>educational<br>service center | Profile ▼ Help ▼ Sign Out<br>Select Role: 🗟 Administrator 🚝 Employee |  |  |  |  |
|-------------------------|------------------------------|-----------------|-----------------------------------------------|----------------------------------------------------------------------|--|--|--|--|
| Home Create an Abs      | ence Review Absences         | Reason Balances | Absence Approval                              | August 14, 2019, 2:05 PM                                             |  |  |  |  |
| Create Job              |                              |                 |                                               |                                                                      |  |  |  |  |
|                         |                              | Job Creation    | on - Successful.                              |                                                                      |  |  |  |  |
| Create Absence Verifica | ation                        |                 |                                               |                                                                      |  |  |  |  |
| lob Number:             | 32252                        |                 |                                               |                                                                      |  |  |  |  |
| Job Status:             | Approval Pending/NSR-No S    | ub Allowed      |                                               |                                                                      |  |  |  |  |
| Employee:               | REBECCA SHONK                |                 |                                               |                                                                      |  |  |  |  |
| Location:               | Northwest Central Office     |                 |                                               |                                                                      |  |  |  |  |
| Classification:         | Administrator (NSR)          |                 |                                               |                                                                      |  |  |  |  |
| Reason:                 | 01 Sick Leave-Personal IIIne | 55              |                                               |                                                                      |  |  |  |  |
| Approval Comment:       | Follow up appt from surgery  | /               |                                               |                                                                      |  |  |  |  |
| Budget Code             | None                         |                 |                                               |                                                                      |  |  |  |  |
| Voice Instructions:     | None                         |                 |                                               |                                                                      |  |  |  |  |
| Text Instructions:      | None                         |                 |                                               |                                                                      |  |  |  |  |
| File Attachments:       | None                         |                 |                                               |                                                                      |  |  |  |  |
| Dates:                  | 08/29/2019 - 08/29/2019      |                 |                                               |                                                                      |  |  |  |  |
| Weekly Schedule:        | Employee                     |                 |                                               |                                                                      |  |  |  |  |
|                         | Thursday 12:00 PM - 03:      | 15 PM           |                                               |                                                                      |  |  |  |  |
| Specified Substitute:   |                              |                 |                                               |                                                                      |  |  |  |  |
| Assigned Substitute:    |                              |                 |                                               |                                                                      |  |  |  |  |
| Bill District:          |                              |                 |                                               |                                                                      |  |  |  |  |
| New Absence             |                              |                 |                                               |                                                                      |  |  |  |  |
| Terms of Use Priva      | Terms of Use Privacy         |                 |                                               |                                                                      |  |  |  |  |